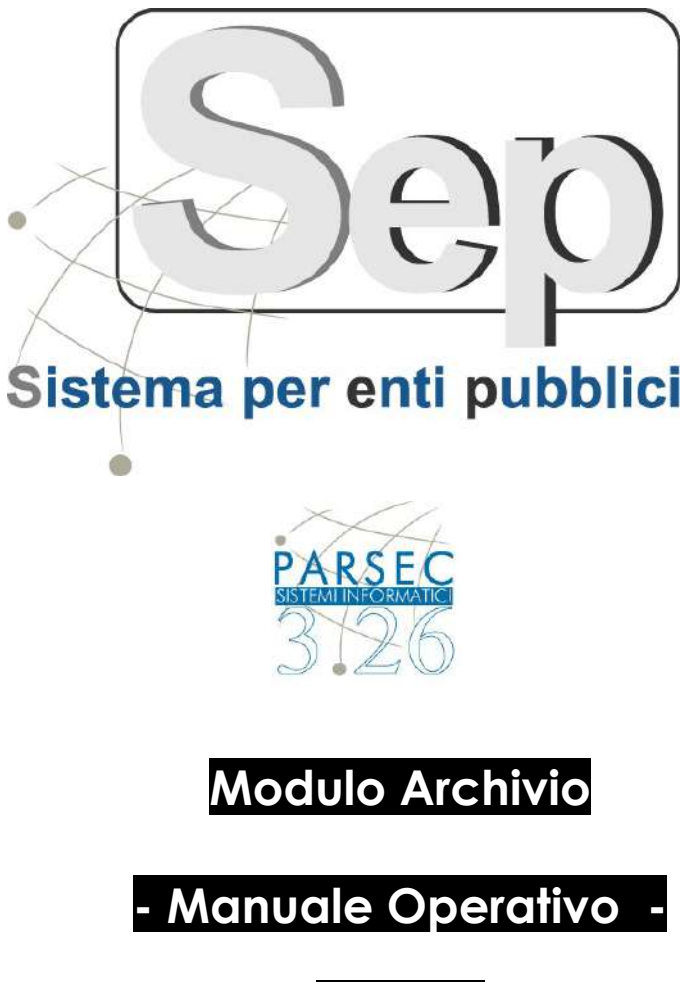

(ver 4.14)

| Documento redatto da:      | Ing. Luca Leo       |
|----------------------------|---------------------|
| Verificato e approvato da: | Ing. Gianluca Monte |
| Data Modifica              | 18 Dicembre 2018    |

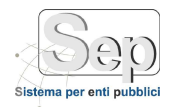

pag. 2

## SOMMARIO

| 1   | INTRODUZIONE                                       | 3  |
|-----|----------------------------------------------------|----|
| 2   | GENERAZIONE DEL REGISTRO DI PROTOCOLLO GIORNALIERO | 4  |
| 3   | CONSERVAZIONE FATTURE                              | 5  |
| 4   | CONSERVAZIONE MAIL                                 | 6  |
| 5   | CONSERVAZIONE ATTI DECISIONALI                     | 7  |
| 6   | CONSERVAZIONE DOCUMENTI PROTOCOLLATI               | 8  |
| 7   | CONSERVAZIONE FASCICOLI                            | 9  |
| 8   | FUNZIONALITA' DEL MODULO ARCHIVIO                  | 10 |
| 8.1 | Costruzione pacchetti di versamento                | 10 |
| 8.2 | Invio pacchetti di versamento                      | 11 |
| 8.3 | Verifica pacchetti conservati                      | 12 |
| 8.4 | Gestione Visibilità Classi Documentali             | 13 |

Capitale sociale € 100.000,00 (I.V.) C.F./p.IVA/numero di Iscrizione al Registro delle Imprese di Lecce: 03791010758

<sup>-</sup> Sede di Foggia: Piazza Matteotti n. 24 - 71032 Biccari (FG) - Tel. 0881591759 – Email: foggia@parsec326.it

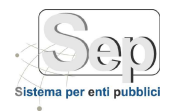

#### **1** INTRODUZIONE

Il presente manuale operativo descrive le funzionalità del modulo Archivio e quelle presenti in altri moduli per la generazione delle varie tipologie documentali da inviare in conservazione.

Attraverso il modulo Archivio SEP sarà possibile:

- creare i pacchetti di versamento
- inviare i pacchetti di versamento al conservatore
- cercare i pacchetti già versati e verificare l'esito del versamento da parte del conservatore

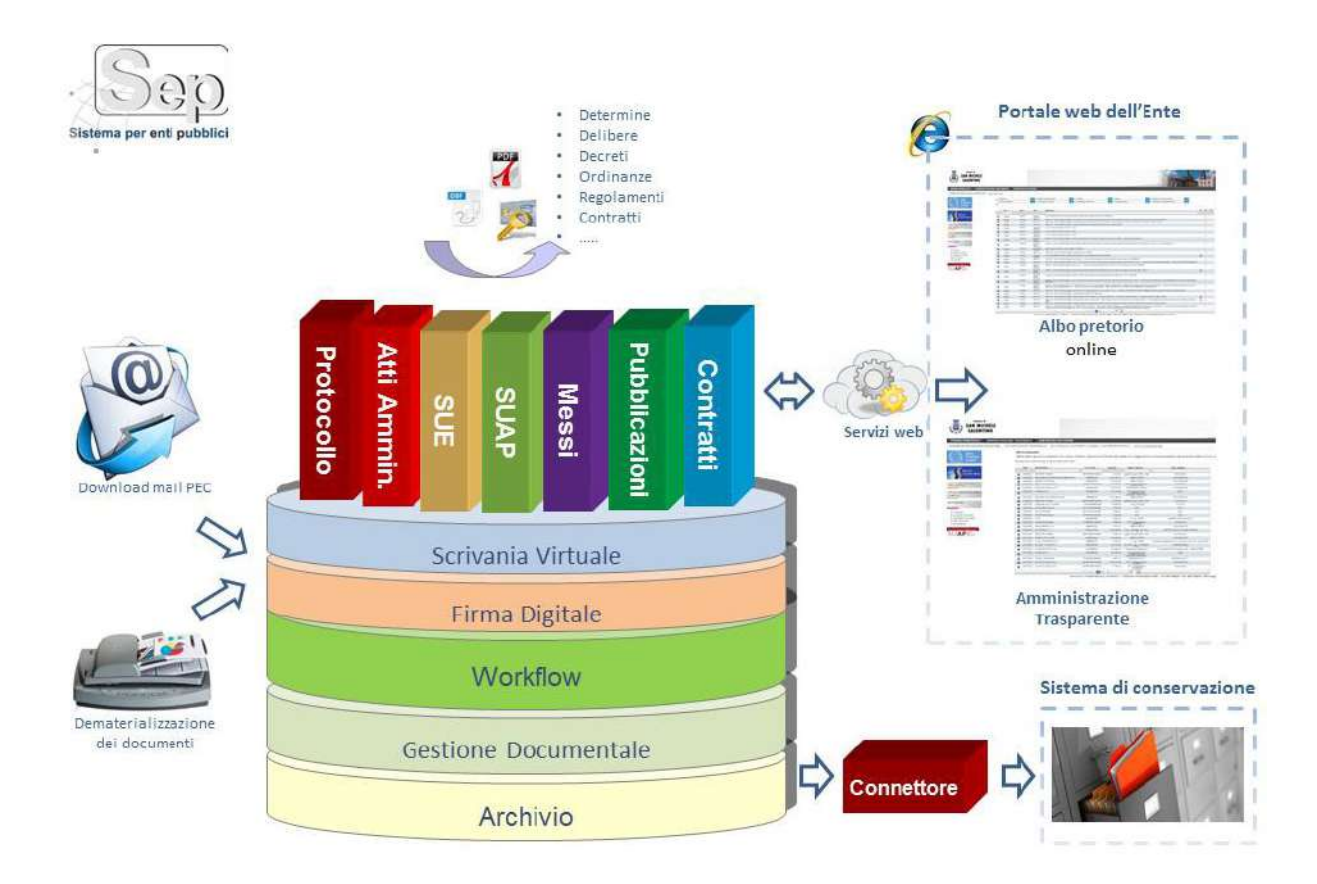

- Sede di Bari: Via Cesare Diomede Fresa n, 5 - 70126 Bari - Tel. 0803031370 – Email: bari@parsec326.it

- Sede di Foggia: Piazza Matteotti n. 24 - 71032 Biccari (FG) - Tel. 0881591759 – Email: foggia@parsec326.it

Capitale sociale € 100.000,00 (I.V.) C.F./p.IVA/numero di Iscrizione al Registro delle Imprese di Lecce: 03791010758

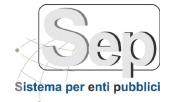

### 2 GENERAZIONE DEL REGISTRO DI PROTOCOLLO GIORNALIERO

Per generare il registro di protocollo giornaliero, da inviare in conservazione a norma, occorre selezionare la voce di menu [Protocollo]->[Stampe]->[Generazione Registro Giornaliero].

| Generazione   | Registro Protocollo                           |           |          |             |   |   | -      | 2      |
|---------------|-----------------------------------------------|-----------|----------|-------------|---|---|--------|--------|
| al 01/10/2015 | 🔤 Al 14/10/2015 🥅 Tipologia Registro          | Tutti     |          |             |   |   |        |        |
| lenco dei Re  | egistri (9)                                   |           |          |             |   | 0 | Genera | Regist |
| Data          | Nome Registro                                 | Da Numero | A Numero | Tipologia   |   |   |        |        |
| 14/10/2015    | RegistroProtocollo_20151014.pdf               | 0038756   | 0038757  | Giornaliero | 0 | 2 | e C    | 0      |
| 08/10/2015    | RegistroProtocolloModificati_20151008_V_1.pdf |           |          | Modificati  | 0 | 1 | e C    | 0      |
| 08/10/2015    | RegistroProtocollo_20151008.pdf               | 0038754   | 0038755  | Giornaliero |   | 1 | e C    | 0      |
| 07/10/2015    | RegistroProtocolloModificati_20151007_V_1.pdf |           |          | Modificati  |   | 1 | 6      | 0      |
| 07/10/2015    | RegistroProtocolloAnnullati_20151007_V_1.pdf  |           |          | Annullati   | ۲ | 2 | e C    | 0      |
| 07/10/2015    | RegistroProtocollo_20151007.pdf               | 0038750   | 0038753  | Giornaliero |   | 1 | e C    | 0      |
| 06/10/2015    | RegistroProtocolloModificati_20151006_V_1.pdf |           |          | Modificati  | 0 | 2 | ef.    | 0      |
| 06/10/2015    | RegistroProtocolloAnnullati_20151006_V_1.pdf  |           |          | Annullati   | 0 | 1 | e C    | 0      |
| 06/10/2015    | RegistroProtocollo_20151006.pdf               | 0038749   | 0038749  | Giornaliero | 0 | 2 | 5      | 0      |

Figura 1 – Generazione Registro Protocollo

La maschera si compone di una sezione filtri ed una di elenco; è possibile filtrare per data di registro (da/a) e per tipologia di registro (giornaliero, annullati e modificati); il filtro per data agisce anche sul pulsante di generazione del registro in questo modo è possibile eventualmente generare i registri per più giornate (tale esigenza può verificarsi, ad esempio, nei giorni festivi o in generale in caso di assenza contemporanea di tutti gli addetti alla conservazione).All'apertura la maschera è predisposta per la generazione del registro del giorno precedente (i filtri sulle date sono preimpostati sul giorno precedente). Premendo il pulsante "Genera Registri" verrà generato il registro giornaliero di protocollo; il sistema genera anche eventuali registri aggiuntivi relativi ai protocolli annullati o modificati nell'arco temporale indicato: se ad esempio si sta generando il registro del 14 ottobre 2015 ed in quella data è stato annullato un protocollo registrato il 13 ottobre, verrà generato un registro degli annullati per il 13 ottobre. A fine elaborazione, il sistema segnala con un messaggio i registri che sono stati generati; eventualmente occorre modificare il filtro sulle date per vedere nell'elenco anche i file generati in date precedenti. Per ogni registro verranno visualizzate le seguenti informazioni:

- Data del registro
- Nome del registro
- Da Numero \ A Numero: primo ed ultimo numero di protocollo presente nel registro (solo per il registro giornaliero)
- Tipologia: indica se è un registro giornaliero, di annullati o modificati

Inoltre per ogni registro sono presenti i comandi per:

- 🥘 visualizzare
- Z firmare digitalmente (per alcuni conservatori è obbligatorio)
- inviare l'atto al modulo archivio

PARSEC 3.26 srl - www.parsec326.it - Tel.0832228477 – Email: lecce@parsec326.it - P.E.C.: parsec326@legalmail.it
- Sede legale e amministrativa: Via del Platano, n. 7 (Castromediano) – 73020 Cavallino (Le)
- Sede di Bari: Via Cesare Diomede Fresa n, 5 - 70126 Bari - Tel. 0803031370 – Email: bari@parsec326.it
- Sede di Foggia: Piazza Matteotti n. 24 - 71032 Biccari (FG) - Tel. 0881591759 – Email: foggia@parsec326.it
Capitale sociale € 100.000,00 (I.V.) C.F./p.IVA/numero di Iscrizione al Registro delle Imprese di Lecce: 03791010758

pag. 4

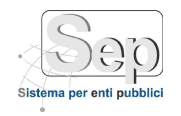

😫 eliminare

# **3 CONSERVAZIONE FATTURE**

Per mandare al Modulo Archivio le fatture elettroniche occorre selezionare la voce di menu [Amministrazione]->[Utility]->[Conservazione Fatture Elettroniche].

| iltro | Fattu  | re Ele      | ttronich | ie :                                  |            |                                        |             |              |   | 9  |
|-------|--------|-------------|----------|---------------------------------------|------------|----------------------------------------|-------------|--------------|---|----|
| icevu | ita da | 01/         | 01/2016  | a 13/09/2016 🔠 Stato Fattura 🗟 Da inv | iare 🗹     | Inviate Archiviate                     |             |              |   |    |
| Elen  | co Fa  | itture l    | Elettroi | siche ( 23 )                          |            |                                        | Þ           | Non Paginare |   |    |
|       |        | N.<br>Prot. | Anno     | Fornitore                             | Ident. Sdl | Estremi Fattura                        | P.IVA       | Ricezione    |   |    |
|       |        |             |          |                                       |            |                                        |             |              |   |    |
|       | ٠      | 12          | 2016     | control data in a                     | 23378764   | Nota di credito n.                     | 00347000721 | 16/01/2016   | 0 | 12 |
|       | ٠      | 14          | 2016     | a control Agina (p. s.                | 23378764   | Nota di credito n. ette mana del 11/09 | 00347000721 | 19/01/2016   | 0 |    |
|       | ٠      | 25          | 2016     | Acarda - Poping Sala                  | 23378764   | Nota di credito n.                     | 00347000721 | 29/02/2016   | 0 |    |
|       | ۲      | 26          | 2016     | Assessment Test and Test As           | 23378764   | Nota di credito n.                     | 00347000721 | 29/02/2016   | 0 | e  |
|       | ٠      | 27          | 2016     | recently has an La A                  | 23378764   | Nota di credito n. del 11/09           | 00347000721 | 29/02/2016   | 0 | -  |
|       | •      | 33          | 2016     | angeneri Agena ng a                   | 23378764   | Note di credito n                      | 00347000721 | 15/03/2016   | ۲ |    |
|       |        | 37          | 2016     | Anania Major Sak                      | 23378764   | Nota di credito n.                     | 00347000721 | 21/03/2016   | 0 |    |

Figura 2 – Conservazione Fatture Elettroniche

La maschera si compone di una sezione filtri ed una di elenco; è possibile filtrare per data di ricezione della fattura (da/a) e per stato della Fattura (se mostrare quelle ancora da inviare al modulo archivio, già inviate o già archiviate).

All'apertura la maschera è predisposta per la ricerca delle fatture ancora da inviare al Modulo Archivio: per inviarle occorre selezionarle e premere il pulsante 🔊

Per ogni fattura verranno visualizzate le seguenti informazioni:

- Numero di protocollo
- Anno di Protocollo
- Fornitore
- Identificativo SDI
- Estremi Fattura
- Partita IVA del fornitore
- Data di Ricezione della Fattura

Inoltre per ogni fattura sono presenti i comandi per:

- 💿 visualizzare
- Boloccare una fattura inviata al Modulo Archivio in caso di errore

<sup>-</sup> Sede di Bari: Via Cesare Diomede Fresa n, 5 - 70126 Bari - Tel. 0803031370 – Email: bari@parsec326.it

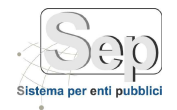

## 4 CONSERVAZIONE MAIL

Per mandare al Modulo Archivio le mail protocollate occorre selezionare la voce di menu [Protocollo]->[Utility]->[Conservazione Mail].

| iltro  | Mail  | 1            |            |                                                                                                    |                                                               |             |   | ч, |
|--------|-------|--------------|------------|----------------------------------------------------------------------------------------------------|---------------------------------------------------------------|-------------|---|----|
| Data A | VP da | 01/01/20     | 16 🕎 a     | 13/09/2016 Tipologia Arrivo • 5                                                                                                    | itato Conservazione 🗵 Da inviare 🖾 Inviate 🧰 Archi            | viate       |   |    |
| Elen   | co M  | ail in Arriv | o ( 82 )   | 4                                                                                                    |                                                               | Non Paginan | • |    |
|        |       | N. Prot.     | Data Prot. | Mittente /Destinatario                                                                                                    | Oggetto                                                       | Data A/P    |   |    |
|        | •     | 3            | 15/01/2016 | ph-of-of-linex.tes                                                                                                    | ACCETTAZIONE: Città di Gallipoli - Prot. N. 3 del 15/01/2016  | 15/01/2016  | 0 | 6  |
|        | ۰     | 8            | 15/01/2016 | presentation and provide a start                                                                                                    | ACCETTAZIONE: Città di Gallipoli - Prot. N. 8 del 15/01/2016  | 15/01/2016  | 0 |    |
|        | •     | 9            | 15/01/2016 | and - official Parco Area                                                                                                    | ACCETTAZIONE: Città di Gallipoli - Prot. N. 9 del 15/01/2016  | 15/01/2016  | ۲ |    |
|        | •     | 10           | 16/01/2016 | pressure the sector of the sector of the sec | ACCETTAZIONE: Città di Gallipoli - Prot. N. 10 dei 16/01/2016 | 16/01/2016  | ۲ |    |
|        | •     | 12           | 18/01/2016 | products reached regression                                                                                                    | FATTURA - POSTA CERTIFICATA: Fattura per la prova iter 222    | 16/01/2016  | ۲ |    |
|        | •     | 12           | 18/01/2016 | pressurement and part of Rach                                                                                                    | ACCETTAZIONE: Città di Gallipoli - Prot. N. 12 del 18/01/2016 | 18/01/2016  | ۲ |    |
|        | •     | 13           | 19/01/2016 | extended and the second second                                                                                                    | ACCETTAZIONE: Città di Gallipoli - Prot. N. 13 del 19/01/2015 | 19/01/2016  | • |    |
|        | •     | 14           | 19/01/2016 | potence was not appendix.                                                                                                    | FATTURA - POSTA CERTIFICATA: 1 Fattura 1w                     | 19/01/2016  | ۲ |    |
|        | •     | 17           | 26/01/2016 | particul march second                                                                                                    | POSTA CERTIFICATA: Permesso a costruire prova                 | 26/01/2016  | ۲ |    |
|        | •     | 20           | 28/01/2016 | cherch 21 Transcription is close 2011                                                                                                    | POSTA CERTIFICATA: Invio File 11121 con lotto                 | 22/01/2016  | 0 |    |

Figura 3 – Conservazione Mail

La maschera si compone di una sezione filtri ed una di elenco; è possibile filtrare per data di ricezione/invio della mail (da/a), per tipologia di mail (se in Arrivo o in partenza) e per stato di conservazione della mail (se mostrare quelle ancora da inviare al modulo archivio, già inviate o già archiviate).

All'apertura la maschera è predisposta per la ricerca delle mail in arrivo e ancora da inviare al Modulo Archivio: per inviarle occorre selezionarle e premere il pulsante 🔊

Per ogni mail verranno visualizzate le seguenti informazioni:

- Numero di Protocollo
- Data di Protocollo
- Mittente/Destinatario
- Oggetto
- Data Arrivo/Partenza

Inoltre per ogni mail sono presenti i comandi per:

- 🥘 visualizzare
- 🖬 sbloccare una mail inviata al Modulo Archivio in caso di errore

- Sede di Bari: Via Cesare Diomede Fresa n, 5 - 70126 Bari - Tel. 0803031370 – Email: bari@parsec326.it

<sup>-</sup> Sede legale e amministrativa: Via del Platano, n. 7 (Castromediano) – 73020 Cavallino (Le)

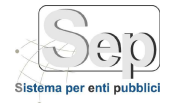

## 5 CONSERVAZIONE ATTI DECISIONALI

Per mandare al Modulo Archivio gli Atti Decisionali occorre selezionare la voce di menu [Atti Decisionali]->[Utility]->[Conservazione Atti Amministrativi].

| iltro . | Atti / | Amminis  | trativi         |              |                                   |                        |                                    | ۹.         |
|---------|--------|----------|-----------------|--------------|-----------------------------------|------------------------|------------------------------------|------------|
| Data [  | Docun  | mento da | 01/01/2016      | a 13/09/2016 | Tipologia - Seleziona Tipolo      | ogia - 🔹 Stato Conserv | vazione 🗹 Da inviare 🗌 Inviati 📃   | Archiviati |
| Elen    | co At  | tti Ammi | nistrativi (59) |              |                                   |                        | Non Pagin                          | are 🚽 🔎    |
|         |        | N.       | Тіро            | Data         | Oggetto                           | Ufficio                | Settore                            |            |
|         | ۲      | 48       | Determine       | 27/05/2016   | test determina #gianlucaomississ# |                        | Area N° 1 - Politiche territoriali | •          |
|         | ۲      | 49       | Determine       | 27/05/2016   | Trasparenza dinamica              |                        | Area Nº 1 - Politiche territoriali | 0          |
|         | ۲      | 50       | Determine       | 27/05/2016   | Auru Test                         |                        | Area Nº 1 - Politiche territoriali | 9          |
|         | ۲      | 3        | Ordinanze       | 27/05/2016   | pubblicazione ordinanza           |                        | Area Nº1 - Politiche territoriali  | 0          |
|         | 0      | 4        | Ordinanze       | 27/05/2016   | ordinanza trasparenza             |                        | Area Nº1 - Politiche territoriali  | 0          |

Figura 4 – Conservazione Atti Decisionali

La maschera si compone di una sezione filtri ed una di elenco; è possibile filtrare per data di documento (da/a), per tipologia di Atto (Delibera, Determina, Decreto o Ordinanza) e per stato di conservazione dell'Atto (se mostrare quelli ancora da inviare al modulo archivio, già inviati o già archiviati).

All'apertura la maschera è predisposta per la ricerca degli Atti ancora da inviare al Modulo Archivio: per inviarli

occorre selezionarli e premere il pulsante 鮰

Per ogni atto verranno visualizzate le seguenti informazioni:

- Numero dell'Atto
- Tipologia di Atto
- Data dell'Atto
- Oggetto
- Ufficio
- Settore

Inoltre per ogni Atto sono presenti i comandi per:

- 🥘 visualizzare
- 🖬 sbloccare un Atto inviato al Modulo Archivio in caso di errore

- Sede legale e amministrativa: Via del Platano, n. 7 (Castromediano) – 73020 Cavallino (Le)

- Sede di Bari: Via Cesare Diomede Fresa n, 5 - 70126 Bari - Tel. 0803031370 – Email: bari@parsec326.it

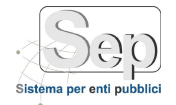

### 6 CONSERVAZIONE DOCUMENTI PROTOCOLLATI

Per mandare al Modulo Archivio i Documenti Protocollati occorre selezionare la voce di menu [Protocollo]->[Utility]->[Conservazione Protocolli].

| ltro l | Regis | strazione Pro | otocollo           |              |                                                 |                                   |                             | Q, |
|--------|-------|---------------|--------------------|--------------|-------------------------------------------------|-----------------------------------|-----------------------------|----|
| ata P  | rotoc | ollo da 01/   | 01/2016            | a 18/04/2017 | Tato Conservazione De inviere                   | 🛄 Inviati 🔛 Archiviati            |                             |    |
| len    | co Re | gistrazioni o | li Protocollo ( 36 | 5)           |                                                 |                                   | Non Paginar                 |    |
|        |       | N.            | Tipo               | Data -       | Oggetto                                         | Mittente/Destinatario             | Ufficio                     |    |
| ta (   | •     | 0000220       | ARRIVO             | 22/12/2016   | protocollo da applicativo gepred (protocollo da | c.a:Servizio N* 2 - Gestione Econ | dentifie, departmenters     | 0  |
|        | •     | 0000219       | ARRIVO             | 22/12/2016   | protocollo da applicativo gepred (protocollo da | c.#:Servicio N* 2 - Gestione Econ | deut Ha. Minimum der ber    | 0  |
| 3      | ۲     | 0000218       | ARRIVO             | 22/12/2016   | protocollo da applicativo gepred (protocollo da | c.a:Servizio N*2 - Gestione Econ  | Animalis, di manakan kale   | 0  |
|        | •     | 0000217       | ARRIVO             | 22/12/2016   | protocollo da applicativo gepred (protocollo da | c.a:Servizio N* 2 - Gestione Econ | Anaroti, diamagadera.       | 0  |
|        | •     | 0000216       | ARRIVO             | 22/12/2016   | protocollo da applicativo gepred (protocollo da | c.a:Servizio N* 2 - Gestione Econ | done-the. Without the large | 0  |
|        | •     | 0000215       | ARRIVO             | 22/12/2016   | protocollo da applicativo gepred (protocollo da | c.a:Servizio N* 2 - Gestione Econ | design, generation.         | 0  |
|        | •     | 0000214       | ARRIVO             | 22/12/2016   | protocollo da applicativo gepred (protocollo da | c.a:Servizio N* 2 - Gestione Econ | describe. History delibers. | 0  |
|        | •     | 0000210       | PARTENZA           | 21/12/2016   | POSTA CERTIFICATA: KELEL                        | c.a:istanzeonline@pec.parsec32    | (WWWWW)                     | 0  |
|        | •     | 0000203       | ARRIVO             | 21/12/2016   | cil galatone TITOLARE: Macagnano Chiara IMM     | c.a:Servizio N*1 - Affari ammini  | Boot Ro. Mignes Parkets.    | 0  |

Figura 4 – Conservazione Atti Decisionali

La maschera si compone di una sezione filtri ed una di elenco; è possibile filtrare per data di protocollo (da/a) e per stato di conservazione del Documento (se mostrare quelli ancora da inviare al modulo archivio, già inviati o già archiviati).

All'apertura la maschera è predisposta per la ricerca dei Documenti ancora da inviare al Modulo Archivio: per inviarli occorre selezionarli e premere il pulsante 🔊

Per ogni documento verranno visualizzate le seguenti informazioni:

- Numero
- Tipologia di Protocollo (Arrivo o Partenza)
- Data del Protocollo
- Oggetto
- Mittente/Destinatario
- Ufficio

Inoltre per ogni Atto sono presenti i comandi per:

- 🥘 visualizzare
- 🖬 sbloccare un Atto inviato al Modulo Archivio in caso di errore

- Sede legale e amministrativa: Via del Platano, n. 7 (Castromediano) – 73020 Cavallino (Le)

- Sede di Bari: Via Cesare Diomede Fresa n, 5 - 70126 Bari - Tel. 0803031370 – Email: bari@parsec326.it

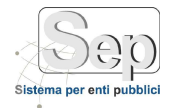

## 7 CONSERVAZIONE FASCICOLI

Per mandare al Modulo Archivio i Documenti inclusi in un Fascicolo occorre selezionare la voce di menu [Amministrazione]->[Gestione Classificazione]->[Conservazione Fascicoli].

| Filtre | Fase             | icoli                               |             |                                                                                                    |                              |             |              | 3  | ۹. |
|--------|------------------|-------------------------------------|-------------|----------------------------------------------------------------------------------------------------|------------------------------|-------------|--------------|----|----|
| Aper   | tura d<br>Fascio | ta 01/01/2016<br>tolo Scieziana Tip | o Fascicolo | 8:04/2017 📰 Chiusura da 📰 a 📰 Stato Cor<br>+                                                                                                    | iservazionie 🗹 Da inviare    | Diviati     | 🛄 Archivia   | ni |    |
| Ele    | aco F            | ascicoli (20)                       |             |                                                                                                    |                              | 1           | Non Paginare |    |    |
|        | C                | Cod. Sistema                        | Cod. Utente | oggetta                                                                                                    | Responsabile                 | Aperto il 🖌 | Chiuso II    |    |    |
|        |                  |                                     |             |                                                                                                    |                              |             |              |    |    |
| 240    |                  | 2016-1/67.2/                        | 17          | Cambio di abitazione - 11. Il ante a referenza di ante ante ante                                                                                                    | Giuseppe CATALDI             | 16/01/2016  | 15/03/2017   | 0  | ъĈ |
| 6      |                  | 2016-1/03.6/                        | 5           | Richiesta Allaccio meta                                                                                                    | Ing. Gianluca Monte          | 30/06/2016  | 15/03/2017   | 0  |    |
| 1.00   |                  | 2016-XI/02.1_                       | 7           | Cambio di abitazione - 2 # #                                                                                                    | Servizi Demografici e Statis | 01/07/2016  | 15/03/2017   | ۲  |    |
| C.F.S  |                  | 2016-XI / 02.1                      | 8           | Cambio di abitazione - II II II II alla da Camilla di Camilla di Camilla di                                                                                                    | Servizi Demografici e Statis | 13/07/2016  | 15/03/2017   | ٥  |    |
| 200    |                  | 2016-30/01.1_                       | 9           | Cambio di abitazione - il il ili il anno dei tandi an anno antoni                                                                                                    | Giuseppe CATALDI             | 26/07/2016  | 15/03/2017   | ۲  |    |
| 1.00   |                  | 2016-30/02.1                        | 12          | Cambio di abitazione - il il interne il interne interne il interne il interne | Ing. Gianluca Monte          | 26/07/2016  | 15/03/2017   | ٥  |    |
| 195    |                  | 2016-XI / 02.2                      | 10          | Cambio di abitazione - 1 A terre de la construcción de la construcción de la construcción de la construcción de                                                                                                    | Ing. Gianluca Monte          | 27/07/2016  | 15/03/2017   | 0  |    |
| 1.00   |                  | 2016-XI/02.2                        | 11          | Cambio di abitazione - II. Romanne e il la la sila interio di la la                                                                                                    | Ing. Gianluca Monte          | 27/07/2016  | 15/03/2017   | 0  |    |

Figura 4 – Conservazione Atti Decisionali

La maschera si compone di una sezione filtri ed una di elenco; è possibile filtrare per data di apertura e chiusura del fascicolo (da/a), per tipologia di Fascicolo e per stato di conservazione del Documento (se mostrare quelli ancora da inviare al modulo archivio, già inviati o già archiviati).

All'apertura la maschera è predisposta per la ricerca dei Documenti ancora da inviare al Modulo Archivio: per inviarli occorre selezionarli e premere il pulsante 🔊

Per ogni documento verranno visualizzate le seguenti informazioni:

- Codice Sistema
- Codice Utente
- Oggetto
- Responsabile
- Data Apertura
- Data Chiusura

Inoltre per ogni Fascicolo sono presenti i comandi per:

- 🥘 visualizzare
- 🖬 sbloccare un Fascicolo inviato al Modulo Archivio in caso di errore

- Sede di Bari: Via Cesare Diomede Fresa n, 5 - 70126 Bari - Tel. 0803031370 – Email: bari@parsec326.it

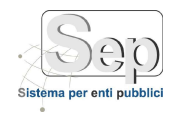

### 8 FUNZIONALITA' DEL MODULO ARCHIVIO

#### 8.1 Costruzione pacchetti di versamento

Per la creazione di un pacchetto di versamento occorre selezionare la voce di menu [Archivio]->[Archiviazione]->[Costruzione Pacchetti]. La maschera permette sia di creare i pacchetti sia di ricercare un documento per verificare lo stato di archiviazione.

| ann  | Ricerca Doc                                          | umento          |                                                                                                    |                    |                                                 |                            |                                                              |                                                                                                  |      |   |     |
|------|------------------------------------------------------|-----------------|----------------------------------------------------------------------------------------------------|--------------------|-------------------------------------------------|----------------------------|--------------------------------------------------------------|--------------------------------------------------------------------------------------------------|------|---|-----|
| 00   | Documento                                            | - Selezionai    | re la Tipologia di Documento Stato                                                                                                    | - Seleziona        | ire lo Stato del Docur                          | nento - 💌 (                | ogento                                                       |                                                                                                  |      |   |     |
| esc  | moore                                                |                 |                                                                                                    |                    | Numero                                          | 14                         | ata Documento                                                | tal at                                                                                           |      |   | 面   |
|      |                                                      |                 |                                                                                                    | Cerc               | a 🏐 Ann                                         | ulla                       |                                                              |                                                                                                  |      |   |     |
|      |                                                      |                 |                                                                                                    |                    | Crea Pacchetto                                  | 3                          |                                                              |                                                                                                  |      |   |     |
| ler  | co Documen                                           | ti non ancor    | a portati in Conservazione (8)                                                                                                    |                    |                                                 |                            |                                                              |                                                                                                  |      | ä |     |
|      | Data                                                 | Numero          | Oggetto                                                                                                    |                    | Tipologia                                       | Dim. (KB)                  | Descrizione                                                  |                                                                                                  |      |   |     |
| *    | 06/10/2015                                           |                 | Registro dei Protocolli Modificati del 05/10                                                                                                    | 0/20               | REGISTRODIPRO                                   | 123,94                     | Registro dei Prot                                            | ocolli Modificati del 06/10/20                                                                   | •    | 0 | 6   |
|      | 0                                                    | ggetto          | Nome File                                                                                                    |                    |                                                 | 1                          | 0im. (K8)                                                    | Descrizione                                                                                      |      |   |     |
|      | Nessun record                                        | da visualizzare |                                                                                                    |                    |                                                 |                            | 4                                                            |                                                                                                  | _    | _ |     |
|      | 07/10/2015                                           |                 | Registro di Protocollo Giornaliero del 07/1                                                                                                    | 0/2                | REGISTRODIPRO                                   | 129,57                     | Registro di Proto                                            | collo Giornaliero del 07/10/2                                                                    | ۲    | 0 | C   |
| ۰.   | 07/10/2015                                           |                 | Registro dei Protocolli Annullati del 07/10/                                                                                                    | /2015              | REGISTRODIPRO                                   | 126,78                     | Registro dei Prot                                            | ocolli Annullati del 07/10/2015                                                                  | •    | 0 | C   |
| •    |                                                      |                 | Registro dei Brotocolli Medificati del 07/1/                                                                                                    | 0/20               | REGISTRODIPRO                                   | 127,85                     | Registro dei Prot                                            | ocolli Modificati del 07/10/20                                                                   | •    | 0 | E   |
|      | 07/10/2015                                           |                 | negistro del Protocom modificati del 07/10                                                                                                    |                    |                                                 |                            |                                                              |                                                                                                  | -    |   | 0   |
| たわれた | 07/10/2015<br>08/10/2015                             |                 | Registro del Protocollo Giornaliero del 08/1/                                                                                                    | 0/2                | REGISTRODIPRO                                   | 127,82                     | Registro di Proto                                            | collo Giornaliero del 08/10/2                                                                    | •    | 0 |     |
|      | 07/10/2015<br>08/10/2015<br>08/10/2015               |                 | Registro dei Protocollo Giornaliero del 08/1<br>Registro dei Protocollo Giornaliero del 08/1<br>Registro dei Protocolli Modificati del 08/10                                               | 0/2<br>0/20        | REGISTRODIPRO<br>REGISTRODIPRO                  | 127,82<br>127,07           | Registro di Proto<br>Registro dei Prot                       | ocollo Giornaliero del 08/10/2<br>ocolli Modificati del 08/10/20                                 | :    | 0 | 6   |
|      | 07/10/2015<br>08/10/2015<br>08/10/2015<br>14/10/2015 |                 | Registro del Protocollo Giornaliero del 08/1<br>Registro del Protocollo Giornaliero del 08/1<br>Registro del Protocollo Modificati del 08/1<br>Registro di Protocollo Giornaliero del 14/1 | 0/2<br>0/20<br>0/2 | REGISTRODIPRO<br>REGISTRODIPRO<br>REGISTRODIPRO | 127,82<br>127,07<br>125,00 | Registro di Proto<br>Registro dei Proto<br>Registro di Proto | collo Giornaliero del 08/10/2<br>ocolli Modificati del 08/10/20<br>collo Giornaliero del 14/10/2 | •••• | 0 | 0 0 |

I filtri di ricerca disponibili sono:

- Tipologia documentale: (contratto, fattura elettronica, determina, delibera, ordinanza, decreto, registro di protocollo, messaggi di posta elettronica)
- Stato del documento: da impacchettare o impacchettato
- Oggetto: oggetto del documento
- Descrizione: ulteriore metadato di ricerca da utilizzare nel sistema di conservazione
- Numero del documento
- Data del documento (da\a)

Per ogni documento è possibile:

- Verificare la presenza di eventuali allegati utilizzando il pulsante di espansione 🕨
- Visualizzare il documento 🧐
- Annullare l'archiviazione di un documento 😫 (questa operazione è disponibile solo se il documento non è stato ancora impacchettato).

pag. 10

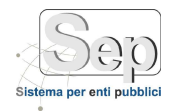

Inoltre per ogni documento è presente un indicatore colorato che rappresenta uno dei seguenti stati di archiviazione:

- 🔵 Da Impacchettare
- 🦲 Impacchettato
- 🛛 🦲 In attesa di Esito
- 🥘 Conservato
- 🧶 Scartato

Posizionando il cursore sull'indicatore viene visualizzato il nome del pacchetto di versamento contenente il documento selezionato (il nome non viene visualizzato se lo stato è "da impacchettare").

Per generare un pacchetto di versamento è necessario filtrare i documenti per stato "Da Impacchettare", selezionare uno o più documenti e cliccare il pulsante *Crea Pacchetto*. A questo punto è possibile inviare i pacchetti verso il conservatore.

#### 8.2 Invio pacchetti di versamento

Per l'invio di un pacchetto di versamento occorre selezionare la voce di menu [Archivio]->[Archiviazione]->[Invio Pacchetti]. La maschera permette sia di inviare i pacchetti sia di ricercare un pacchetto di versamento.

|     | -      | and the second second |                     |                      |                |        |                                    |                 |                       | and in succession |       |   |
|-----|--------|-----------------------|---------------------|----------------------|----------------|--------|------------------------------------|-----------------|-----------------------|-------------------|-------|---|
| 122 | e Docu | + Sele                | zionare la Classe D | Nocumentale - * No   | m#             |        | Data                               | Creazione dal   | 10                    |                   |       |   |
|     |        |                       |                     |                      | 11             |        |                                    |                 |                       |                   |       |   |
|     |        |                       |                     |                      |                | Cerca  | D Annulla                          |                 |                       |                   |       |   |
|     | 120    | 000.0576500           |                     |                      | 5 <u>8</u> 5   | 0.630  |                                    |                 |                       |                   |       |   |
| en  | co Pac | chetti di Ver         | samento non a       | incora portati in Co | nservazion     | ae (5) | <u> </u>                           |                 |                       |                   |       |   |
|     |        | Nome                  |                     |                      | Dim. (KB)      | Tipo   |                                    | Creato il       | N. Doc.<br>Principali |                   |       |   |
|     |        | PDV-2015-10           | -21-17-20-13-098    | 76543211             | 91             | REGIST | TRODIPROTOCOLLO                    | 21/10/2015      | 1                     | 0                 | 64    | 6 |
| 83  |        | PDV-2015-10           | -22-13-03-28-098    | 76543211             | 91             | REGIST | TRODIPROTOCOLLO                    | 22/10/2015      | 1                     | 0                 | 124   | ¢ |
| 3   |        | PDV-2015-10           | -22-13-03-35-098    | 76543211             | 284            | REGIST | TRODIPROTOCOLLO                    | 22/10/2015      | 3                     | 0                 | - 634 | 6 |
|     |        | Data                  | Numero              | oggetto              |                |        | Nome File                          | Descrizione     |                       |                   |       |   |
|     | 0      | 07/10/2015            |                     | Registro di Protoc   | ollo Giornalie | ro de  | RegistroProtocollo_20151007.pdf    | Registro di Pro | tocollo Giornalier    | o del 07/10       | /2    |   |
|     | 0      | 07/10/2015            |                     | Registra dei Proto   | colli Annullat | i del  | RegistroProtocolloAnnullati_201510 | Registro dei Pr | otocolli Annullati    | del 07/10/2       | 015   | 1 |
|     | 0      | 07/10/2015            |                     | Registro dei Proto   | colli Modifica | nī de  | RegistroProtocolloModificati_20151 | Registro dei Pr | otocolli Modificat    | del 07/10         | /20   | 1 |
| ٠.  |        | PDV-2015-10           | -22-13-03-41-098    | 76543211             | 187            | REGIST | TRODIPROTOCOLLO                    | 22/10/2015      | 2                     | 0                 | 124   | C |
| 61  | -      | PDV-2015-10           | -22-13-03-48-098    | 76543211             | 92             | REGIST | TRODIPROTOCOLLO                    | 22/10/2015      | 1                     | 0                 | 124   | 6 |

I filtri di ricerca disponibili sono:

- Classe documentale: (contratto, fattura elettronica, determina, delibera, ordinanza, decreto, registro di protocollo, messaggi di posta elettronica)
- Nome del pacchetto di versamento
- Data di creazione del pacchetto (da\a)

Per ogni pacchetto di versamento è possibile:

- Sede legale e amministrativa: Via del Platano, n. 7 (Castromediano) – 73020 Cavallino (Le)

- Sede di Bari: Via Cesare Diomede Fresa n, 5 - 70126 Bari - Tel. 0803031370 – Email: bari@parsec326.it - Sede di Foggia: Piazza Matteotti n. 24 - 71032 Biccari (FG) - Tel. 0881591759 – Email: foggia@parsec326.it

Capitale sociale € 100.000,00 (I.V.) C.F./p.IVA/numero di Iscrizione al Registro delle Imprese di Lecce: 03791010758

pag. 11

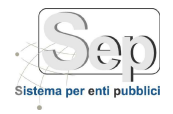

pag. 12

- Visualizzare l'elenco dei documenti contenuti nel pacchetto utilizzando il pulsante di espansione 🕨 (è possibile in questo caso eliminare uno o più documenti presenti nel pacchetto)
- Aprirlo 🗎
- Aggiungere ulteriori documenti 🔛
- Inviarlo al conservatore 🌉
- Annullarlo 😢 (questa operazione è disponibile solo se il documento non è stato ancora inviato al conservatore).

#### 8.3 Verifica pacchetti conservati

Per verificare lo stato di conservazione di un pacchetto di versamento occorre selezionare la voce di menu [Archivio]->[Ricerche]->[Pacchetti Conservati]. La maschera permette di verificare lo stato di archiviazione di un pacchetto; per aggiornare lo stato occorre premere il pulsante "Scarica Esiti" (in basso nella maschera).

|    | Documento   | REGISTRODIPRO    | TOCOLLO               | Conservatore Un  | imaticaSp | ьA                 | · Stat     | <ul> <li>Selezionare lo Stat</li> </ul> | o del Pacchetto -         |      |
|----|-------------|------------------|-----------------------|------------------|-----------|--------------------|------------|-----------------------------------------|---------------------------|------|
| 00 |             |                  |                       | Invio dal        |           | init at            | ili cre    | ato dal                                 |                           | 10   |
|    |             |                  |                       | C                | erca      | Annulla            |            |                                         |                           |      |
| en | o Pacchetti | i Conservati (5  | )                     |                  |           |                    |            |                                         |                           |      |
|    |             | Nome             |                       | Tipologia        |           | Creato il          | Inviato il | Ricevuta                                |                           |      |
| đ  |             | PDV-2015-10-21-1 | 7-20-13-09876543211   | REGISTRODIPI     | ROT       | 21/10/2015         | 26/10/2015 |                                         | •                         | 6    |
|    | Data        | Numero           | Oggetto               |                  | Nor       | ne File            |            | Note                                    |                           |      |
|    | 16/10/2015  |                  | Registro di Protocoli | o Giornaliero de | Regi      | stroProtocollo_201 | 51016.pdf  | Registro di Protoco                     | Bo Giornaliero del 16/10/ | 2_ 6 |
|    |             | PDV-2015-10-22-1 | 3-03-28-09876543211   | REGISTRODIPI     | ROT       | 22/10/2015         | 26/10/2015 | 1                                       |                           |      |
|    | 12          | PDV-2015-10-22-1 | 3-03-35-09876543211   | REGISTRODIPI     | ROT       | 22/10/2015         | 26/10/2015 |                                         | •                         |      |
|    |             | PDV-2015-10-22-1 | 3-03-41-09876543211   | REGISTRODIPI     | ROT_      | 22/10/2015         | 26/10/2015 |                                         | •                         |      |
|    |             | PDV-2015-10-22-1 | 3-03-48-09876543211   | REGISTRODIPI     | ROT       | 22/10/2015         | 26/10/2015 |                                         |                           |      |
|    |             |                  |                       |                  |           |                    |            |                                         |                           |      |
|    |             |                  |                       |                  |           |                    |            |                                         |                           |      |

I filtri di ricerca disponibili sono:

Capitale sociale € 100.000,00 (I.V.) C.F./p.IVA/numero di Iscrizione al Registro delle Imprese di Lecce: 03791010758

<sup>-</sup> Sede legale e amministrativa: Via del Platano, n. 7 (Castromediano) – 73020 Cavallino (Le)

<sup>-</sup> Sede di Bari: Via Cesare Diomede Fresa n, 5 - 70126 Bari - Tel. 0803031370 – Email: bari@parsec326.it

<sup>-</sup> Sede di Foggia: Piazza Matteotti n. 24 - 71032 Biccari (FG) - Tel. 0881591759 – Email: foggia@parsec326.it

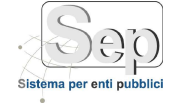

- Classe documentale: (contratto, fattura elettronica, determina, delibera, ordinanza, decreto, registro di protocollo, messaggi di posta elettronica)
- Conservatore
- Stato di conservazione (🦲 In attesa di Esito, 🌑 Conservato, 💭 Scartato)
- Nome del pacchetto di versamento
- Data di invio del pacchetto (da\a)
- Data di creazione del pacchetto (da\a)

Per ogni pacchetto di versamento è possibile:

- Visualizzare l'elenco dei documenti contenuti nel pacchetto utilizzando il pulsante di espansione 🕨
- Aprirlo 🔚
- Verificare lo stato di conservazione
- Riportare il pacchetto nello stato di invio (questa operazione è disponibile solo se il pacchetto è stato scartato); in questo caso il pacchetto viene nuovamente reso disponibile nella maschera di invio pacchetti dalla quale è possibile modificarlo o eliminarlo.

#### 8.4 Gestione Visibilità Classi Documentali

Per accedere alla Funzione di gestione della visibilità occorre selezionare la voce di menu [Archivio]->[Amministrazione]->[Visibilità Utenti]. La maschera permette la gestione della visibilità degli utenti alle classi documentali.

Capitale sociale € 100.000,00 (I.V.) C.F./p.IVA/numero di Iscrizione al Registro delle Imprese di Lecce: 03791010758

- Sede di Foggia: Piazza Matteotti n. 24 - 71032 Biccari (FG) - Tel. 0881591759 – Email: foggia@parsec326.it

|     | _          | -          |        |
|-----|------------|------------|--------|
| . 4 | $\simeq )$ | <u>(-)</u> | ()     |
| XZ  |            | 5          | $\sum$ |
|     |            |            |        |

| Archivio                  | > Gestione Visibilità Classi Documentali                                                                        |   |
|---------------------------|----------------------------------------------------------------------------------------------------|---|
| 🔊 Nuovo 🔎 Trova 😢         | Annulla 🔚 Salva 🐨 Elimina 💩 Stampa 间 Home                                                                       |   |
| Elenco Utenti (1)         | 0 3                                                                                                    | 0 |
| Nominativo                |                                                                                                    |   |
| AMMINISTRATORE SEP        | 6                                                                                                    | 3 |
|                           |                                                                                                    |   |
|                           |                                                                                                    |   |
|                           |                                                                                                    |   |
|                           |                                                                                                    |   |
| Elenco Classi Documentali | (10)                                                                                                    |   |
| Descrizione               |                                                                                                    |   |
| CONTRATTO                 | · · · · · · · · · · · · · · · · · · ·                                                                           | - |
| DECRETO                   |                                                                                                    | - |
| DELIBERA                  | · · · · · · · · · · · · · · · · · · ·                                                                           |   |
| DETERMINA                 | · · · · · · · · · · · · · · · · · · ·                                                                           | - |
| DOC_PROTOCOLLO            | · · · · · · · · · · · · · · · · · · ·                                                                           |   |
| DOCUMENTO_GENERICO        | · · · · · · · · · · · · · · · · · · ·                                                                           | - |
| FATTURAELETTRONICA        | 🖌 🖌                                                                                                    | 1 |
| MAIL                      | a a a a a a a a a a a a a a a a a a a                                                                           | 8 |
| ORDINANZA                 | a de la companya de la companya de la companya de la companya de la companya de la companya de la companya de l | 8 |
| REGISTRODIPROTOCOLLO      |                                                                                                    | 8 |
|                           |                                                                                                    |   |

Occorre semplicemente selezionare una classe documentale dall'ultima griglia e nell'elenco utenti aggiungere (tramite il pulsante ) gli utenti che hanno accesso alla classe selezionata. In ultimo premere "Salva".

<sup>-</sup> Sede di Foggia: Piazza Matteotti n. 24 - 71032 Biccari (FG) - Tel. 0881591759 – Email: foggia@parsec326.it Capitale sociale € 100.000,00 (I.V.) C.F./p.IVA/numero di Iscrizione al Registro delle Imprese di Lecce: 03791010758